# rego inversity 2019

#### Surveys and Project Audit/Quality Metrics | Clarity and SharePoint Working Together

Your Guides: Krupa Shah and Tom Santos

- Take 5 Minutes
- Turn to a Person Near You
- Introduce Yourself
- Business Cards

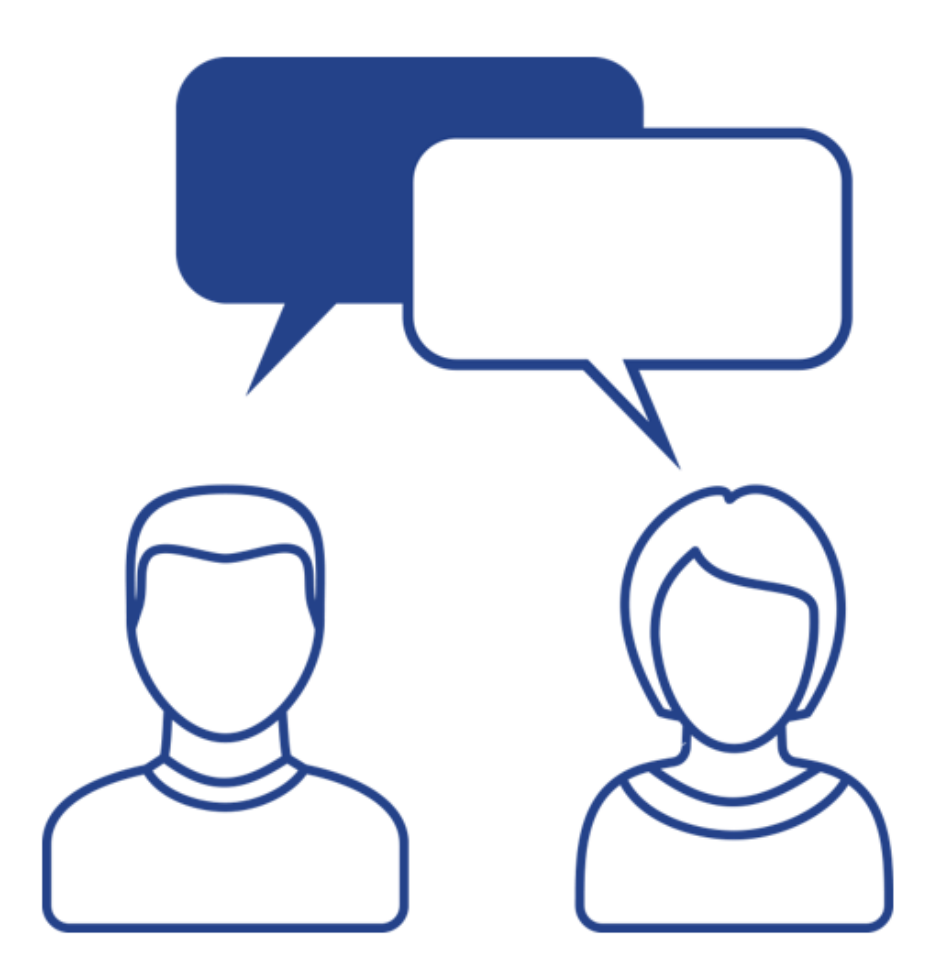

regoUniversity 2019

- How would you grade your organization for effectiveness and efficiency?
- Have you ever thought of using Clarity for Surveys or Lessons Learned?
- How about for Stage Gate or Product Quality audits?
- Do you use Clarity for all your reporting needs?

# Part I: How effective is your organization at managing and delivering?

<Descriptor>

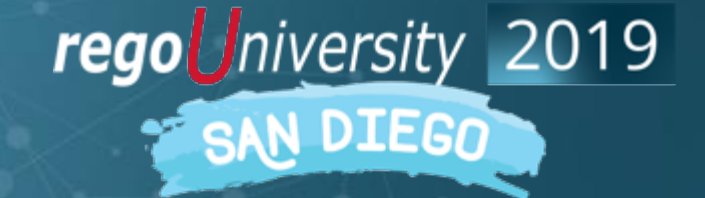

- Most organizations today send out surveys to the project team, steering committee, business owner, and other stakeholders upon project completion
- Customer satisfaction can be captured via methodologies like Net Promotor Score (NPS), Customer Satisfaction Score (CSAT), Customer Effort Score (CES)
- Lessons Learned can be also be captured from input provide in surveys or
- Lessons Learned can also be obtained during Lesson Learned meetings held at the end of the project.
  - session detail what went right, what went wrong and what we need to approve on.

Less common metrics around project execution and delivery:

- Product Quality
  - Capture how well the team developed the code or product based on UAT results;
  - Common data captured:
    - Failed/Passed test cases
    - R/Y/G Status based on the 3 of Defects by Priority
- Stage Gate Process
  - Audit of how well the project manager adhered to the SG process
  - Audit criteria determine compliance and score
  - What was the end result of the review was the project halted or where their actions required?

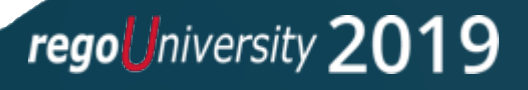

- Anonymous survey are sent following project and service requests to allow anonymous response for candid feedback.
- Surveys were captured within Sharepoint and data was sent to Clarity project.
- Lessons learned data was capture by the project manager and via the survey
- Stage Gate Process data was captured based on SG data captured in Clarity
- Product Quality data was capture in a 3<sup>rd</sup> party testing tool and entered in to Clarity as part of the last SG.

#### Survey Dashboard

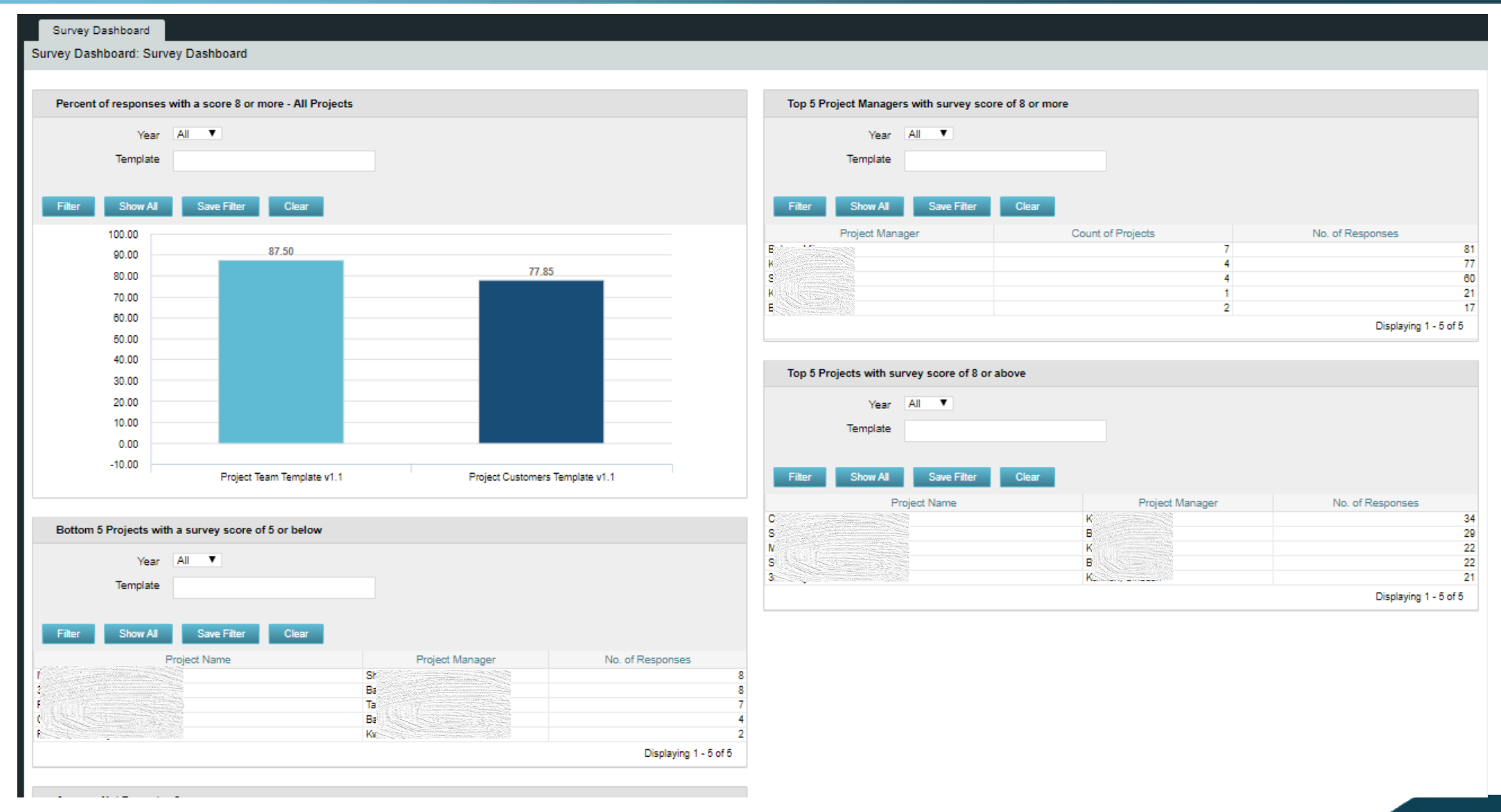

#### regoUniversity 2019

#### Lessons Learned

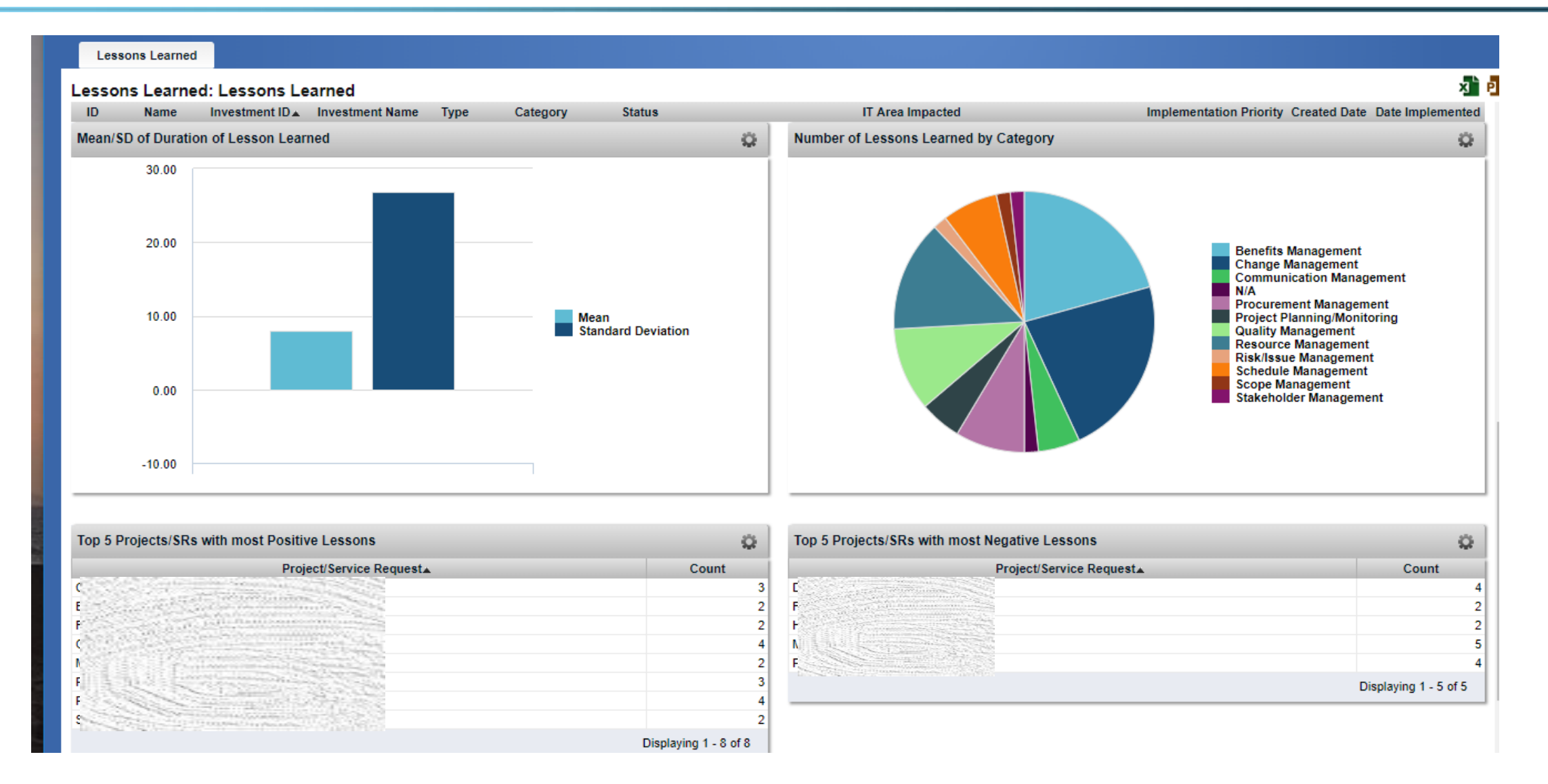

#### Stage Gate Process Audit

| Process Audit Dashboard Pro           | oduct Quality   |                                      |
|---------------------------------------|-----------------|--------------------------------------|
| Process Audit Dashboard: Process      | Audit Dashboard |                                      |
|                                       |                 |                                      |
| Top 5 Projects with worst Quality Rec | ord             |                                      |
|                                       | Project         | Count                                |
| Br                                    |                 | 1                                    |
| Gi<br>Ini                             |                 | 1                                    |
| Of                                    |                 | 1                                    |
| 0                                     |                 | 1                                    |
| Pil.                                  |                 | 1                                    |
|                                       |                 | Displaying 1 - 7 of 7                |
|                                       | 30%             |                                      |
| 70%                                   |                 | Action Required<br>Project will Halt |
| 70%                                   |                 |                                      |

regoUniversity 2019

### Product Quality

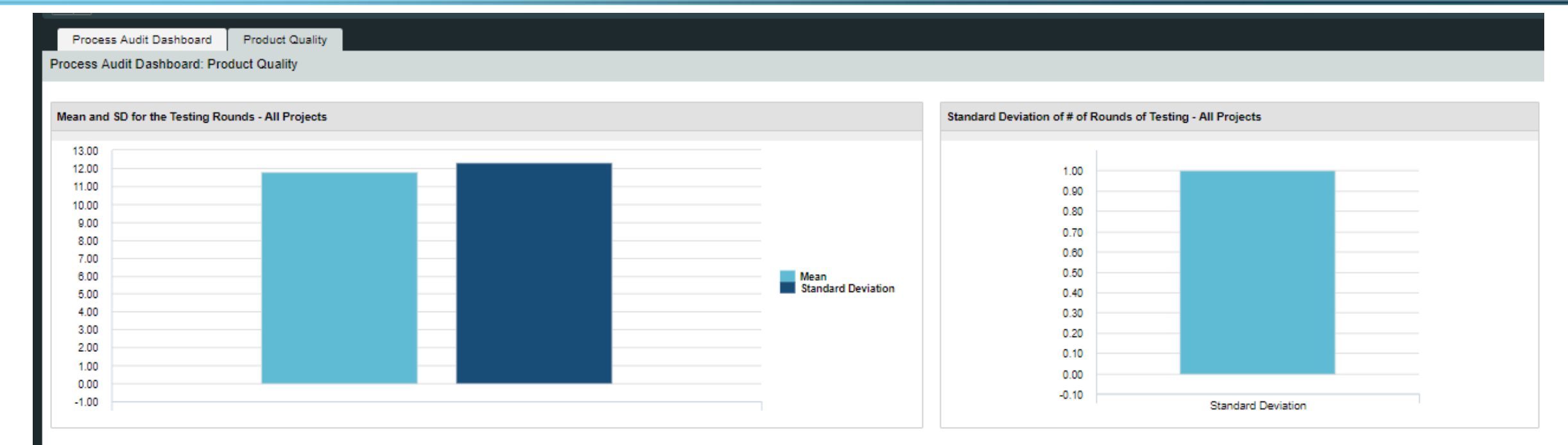

#### Top 5 Projects with Worst Testing Record

| Project                            | # of test cases with showstopper bugs(Cumulative %) | # of test cases with "high" bugs(Cumulative %) | # of test cases with "medium" bugs(Cumulative %) |
|------------------------------------|-----------------------------------------------------|------------------------------------------------|--------------------------------------------------|
| 3PP BPA<br>Fixes &<br>Enhancements | 0.00                                                | 4.19                                           | 3.03                                             |
| CA PPM<br>Upgrade                  | 0.00                                                | 2.72                                           | 9.96                                             |
| Facilities<br>Mobility             | 0.00                                                | 1.90                                           | 7.03                                             |
|                                    |                                                     |                                                | Displaying 1 - 3 of 3                            |

# Part II: Clarity and Sharepoint working together

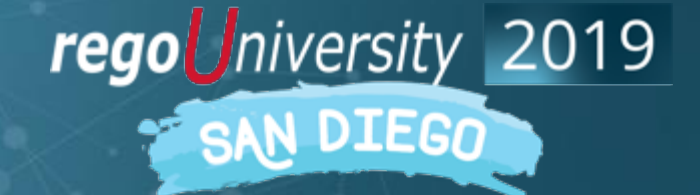

- Allows for real-time communication between Clarity and Office 365.
- Integrate with Office 365:
  - SharePoint
  - Outlook
  - PowerApps
  - Power Bl
  - Flow
- Enables automation: can trigger Clarity events, notifications, surveys, etc.
- Queries in Clarity can be used by the SharePoint Connector.

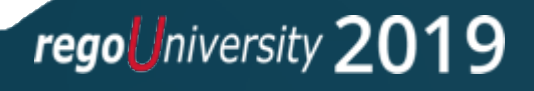

### **RegoLink Flow Connector**

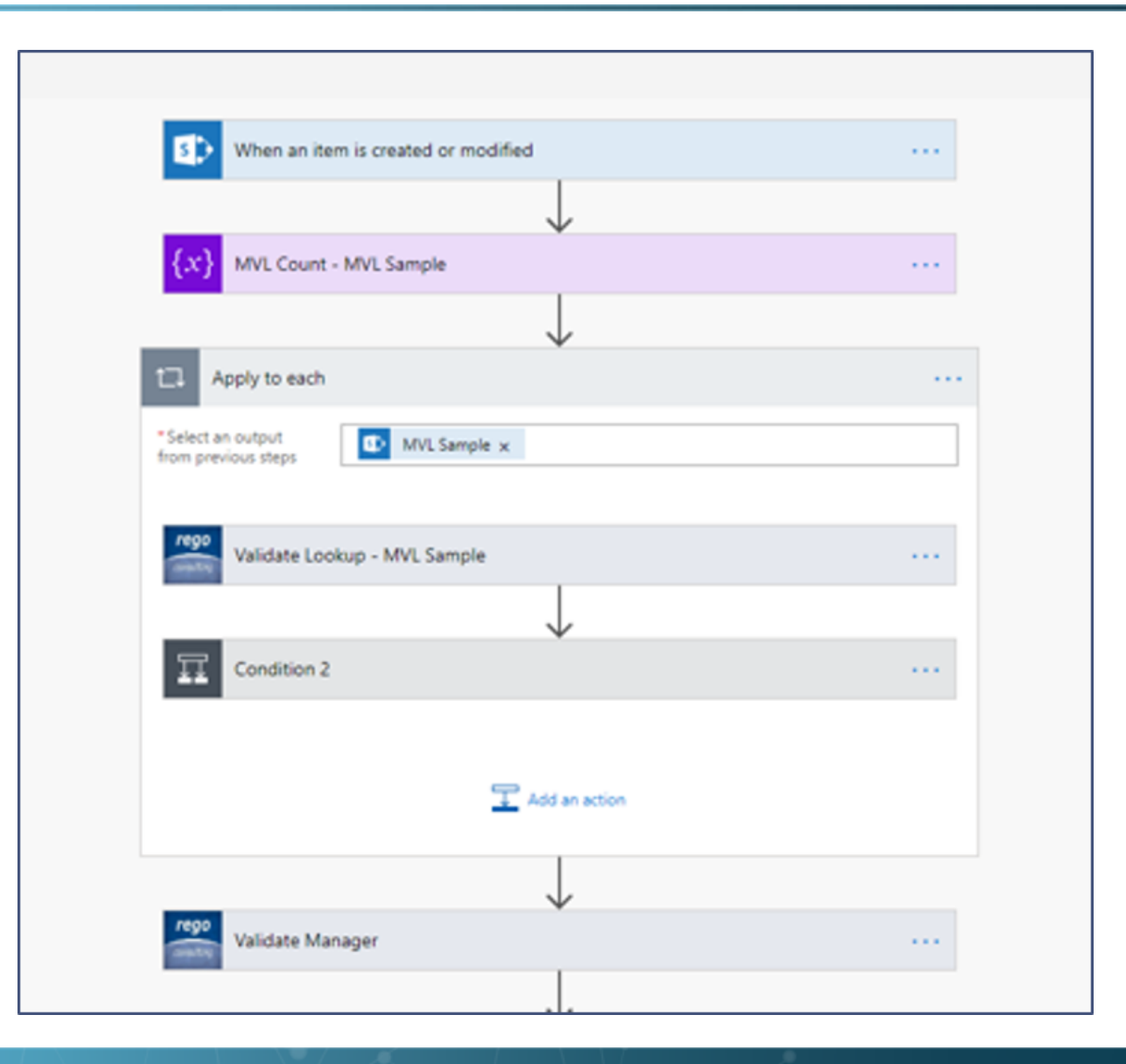

regoUniversity 2019

#### Document Management

- Fully integrate Clarity with SharePoint, once a Project has a SharePoint Site or Microsoft Team created using our Flow Connector, a Portlet can be used to navigate files and folders inside of Clarity
- The Portlet includes functionality to:
  - Navigate all Document Libraries related to the Site
  - Interact with files (View Online, Download, Delete, Upload)
  - Navigate Folders and/or Create New Folders

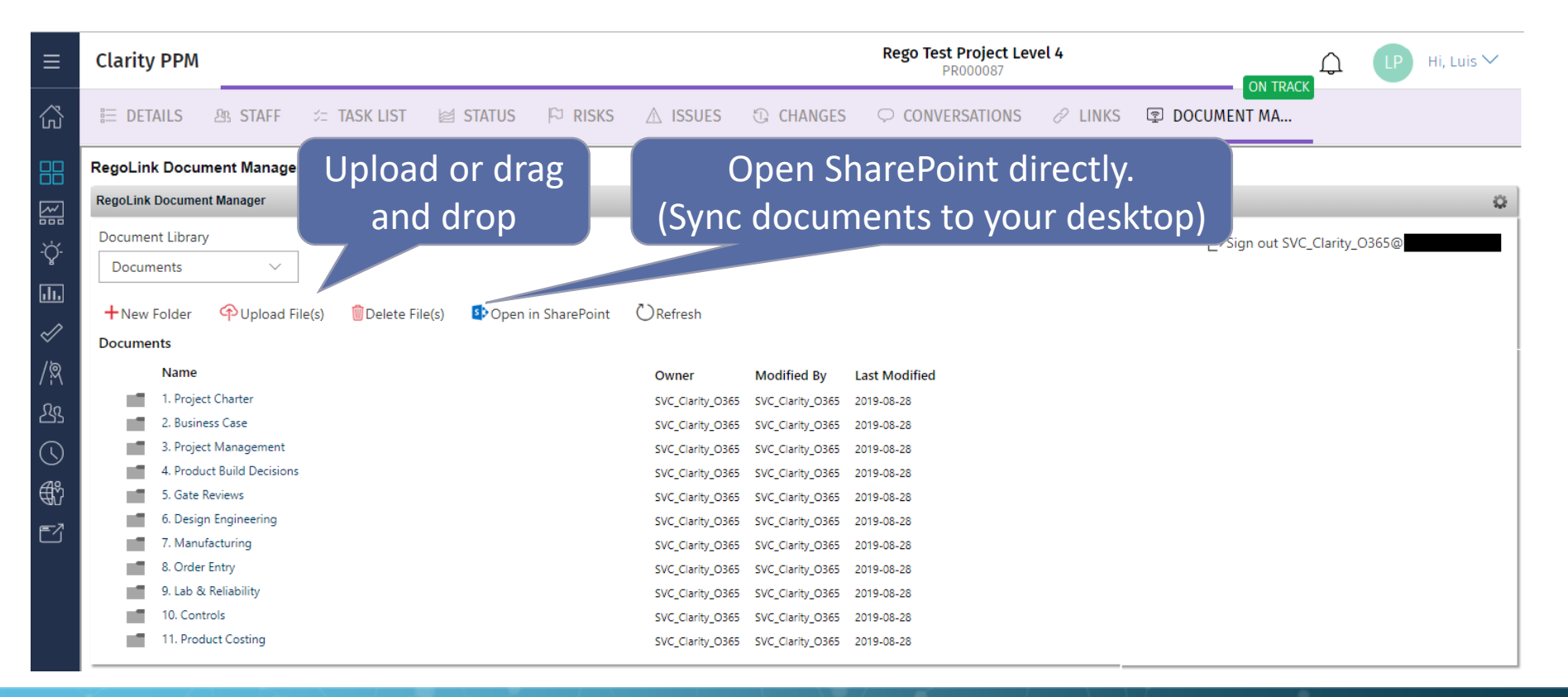

- Supports new UX and classic
- Granular rights management via SharePoint

regoUniversity 2019

#### **Project Survey**

#### Respond to this Survey Actions - Settings -

1. On a scale of 1 to 10, 10 being "high performing team" and 1 being "dysfunctional", how would you rate the project team dynamics?

|             | 1    | Low |    |    |    | 24 | irage |    |    |    | High |
|-------------|------|-----|----|----|----|----|-------|----|----|----|------|
| Your Rating | (44) | ř.  | î. | Ť. | ĩ. | Î  | î.    | Ĩ. | ĩ. | 50 | 50   |
|             |      |     | 2  | 1  | ļ  | 5  | ļ,    | 7  | ÷  | -  | 10   |
|             |      |     |    |    |    |    |       |    |    |    |      |

Total: 4

2. Please rate the level of engagement/commitment of the project manager (1 = completely disinterested, 10 = highly engaged)

|             | 1.04 | Low |   |    | Average |   |   |   |    | High |  |
|-------------|------|-----|---|----|---------|---|---|---|----|------|--|
| Your Rating | (%)  | Î   | Î | Î  | Î       | Î | Î | Î | ì  | 100  |  |
|             | 1    | 2   | 3 | -6 | 5       | 6 | 2 |   | 90 | 10   |  |
| Todate at   |      |     |   |    |         |   |   |   |    |      |  |

3. On a scale of 1 to 10, 10 meaning you absolutely agree, 1 being you completely disagree, please rate the following statements

|                                                                            |      | Low |            |     |      | - 84 | erage |     |      |     | High |
|----------------------------------------------------------------------------|------|-----|------------|-----|------|------|-------|-----|------|-----|------|
|                                                                            | (46) | 0   | <u>a</u> . | 2   | 0    | 0    | 0     | 0   | 0    | 25  | 75   |
| My roles and responsibilities on the<br>project were clear                 |      | L   | L          |     |      | L    |       | L   | L    | ł.  | 1    |
|                                                                            |      | 1   | 2          | 3   | -4   | 5    | 6     | 2   | 1.0  |     | 10   |
|                                                                            | (%5) | 9   | 0          | 0   | 0    | 0    | 0     | 0   | 0    | 50  | 50   |
| The reason the project was/is being<br>done was clear and I understood the |      | L   | T          | T   | 1    | Т    |       | 1   |      |     |      |
| benefits it would achieve or was                                           |      |     |            |     |      |      |       |     |      |     |      |
| targeting                                                                  |      | 1   | 2          |     | - 4  | 3    | . 6.  | - 2 |      |     | 10   |
|                                                                            | (%)  | 0   | 0          | 0   | 6    | 0    | 0     | 0   | 0    | 0   | 100  |
| IT & Business Management was/is<br>committed to the project                |      | 1   | 1          | 1   | 1    | 1    | 1     | 1   | 1    | 1   |      |
|                                                                            |      |     | . 8        | . 8 | - 11 | . 8  | . 8   |     | . 8. | - 8 |      |
|                                                                            |      | 1   | 2          | - 3 | 4    | 5    | 6     | 7   |      | 9   | 10   |
|                                                                            | (m)  | 0   | 0          | . 0 | 0    | 0    | . 0   | 0   | .0   | 25  | 75   |
| My work on the project was fulfilling<br>and valued                        |      | 1   | 1          | 1   | 1    | 1    | 1     | 1   | 1    |     |      |
|                                                                            |      |     |            | 18  |      | . 8  | . 8   |     |      |     |      |
|                                                                            |      | 14  | - 2        | 3   | 4    | 5    | 6.    | . 7 |      | . 9 | 10   |

#### Product Quality

| Passed Test Case Perc | entage Per Round            |         |        |
|-----------------------|-----------------------------|---------|--------|
| Round #               | Passed Test Case Percentage |         | Metric |
| 1                     |                             | 84.00%  |        |
| 2                     |                             | 100.00% |        |
| 3                     |                             | 75.00%  |        |
| 4                     |                             | 76.92%  |        |
| 5                     |                             | 88.00%  |        |
| 8                     |                             | 100.00% |        |

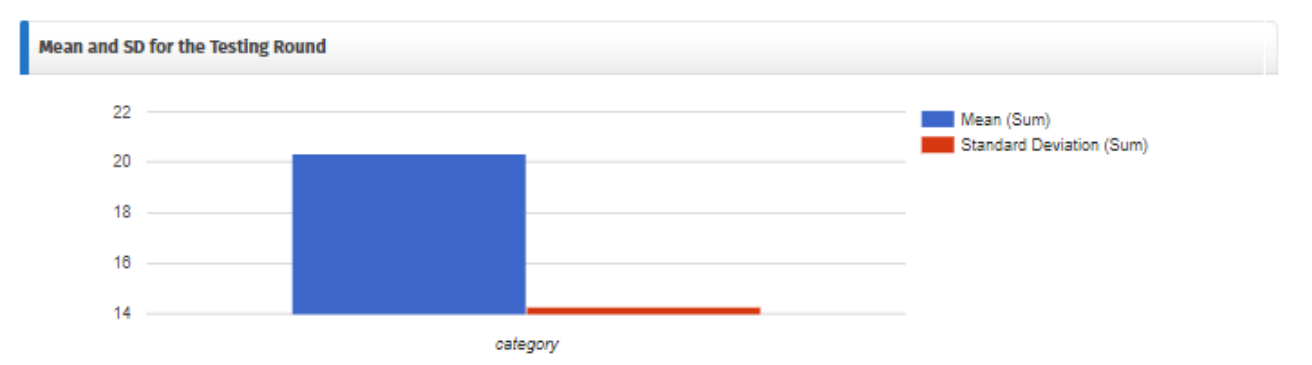

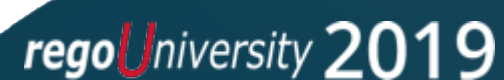

#### Planned vs. Actual Cost Dashboard

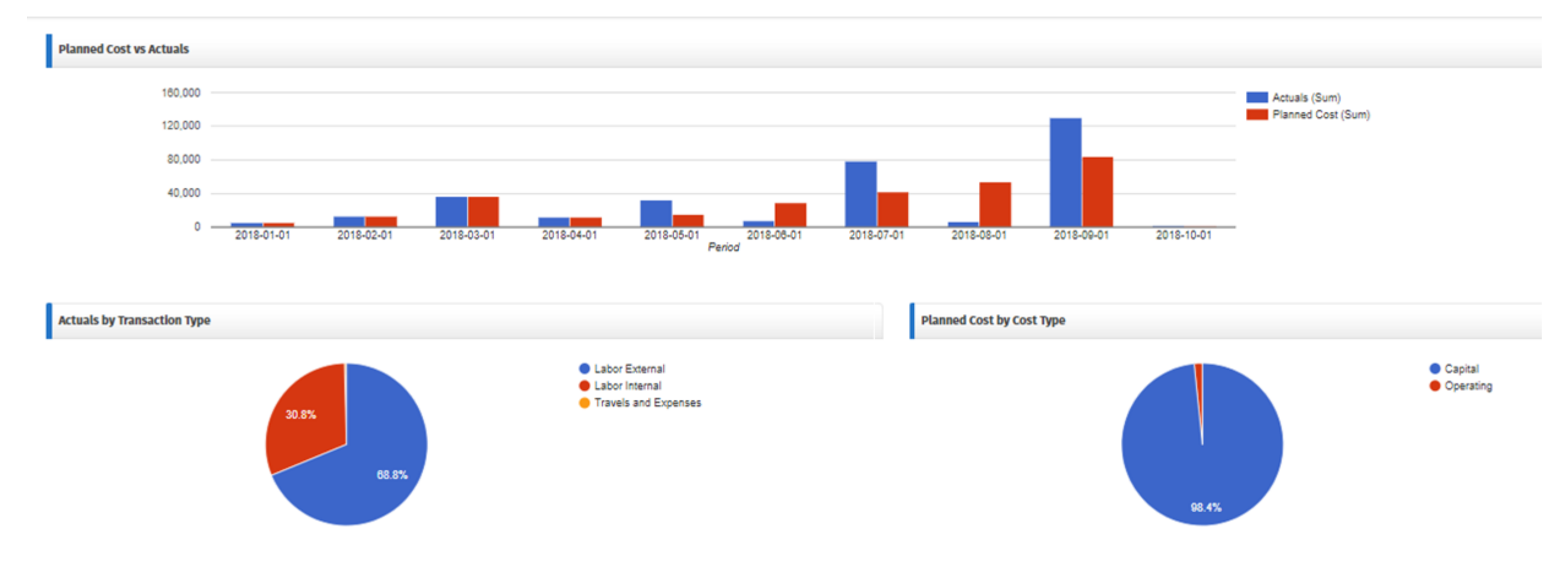

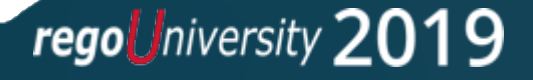

#### Project Status Report Dashboards

| Project Status | History            |                           |                                                                                                    |                                                              |                             |                              |                  |                                |                            |           |                          |                      |                            |
|----------------|--------------------|---------------------------|----------------------------------------------------------------------------------------------------|--------------------------------------------------------------|-----------------------------|------------------------------|------------------|--------------------------------|----------------------------|-----------|--------------------------|----------------------|----------------------------|
| Overall        | Status Report Name | Report Date               | Storyboard                                                                                           | Cost & Effort                                                | Cost and Effort - Ph        | l Sci                        | edule            | Schedule - PM                  | Scope -                    | PM        | Risk - PM                | Risk 🔺               |                            |
| 2              | 09/21/2018         | 09/21/2018                | View report                                                                                          |                                                              |                             |                              |                  | 2                              |                            | 2         |                          |                      |                            |
| 2              | 09/07/2018         | 09/07/2018                | View report                                                                                          |                                                              |                             |                              |                  |                                |                            |           |                          |                      |                            |
|                | 08/03/2018         | 08/03/2018                | View report                                                                                          |                                                              |                             |                              |                  |                                |                            |           |                          |                      |                            |
|                | 07/20/2017         | 07/20/2018                | View report                                                                                          |                                                              |                             |                              |                  |                                |                            |           |                          | 2                    |                            |
|                | 07/05/2018         | 07/08/2                   |                                                                                                    |                                                              |                             |                              |                  |                                |                            |           |                          |                      |                            |
|                | 05/22/2018         | 05/22/2                   |                                                                                                    |                                                              |                             |                              |                  |                                |                            |           |                          |                      |                            |
|                | 05/08/2018         | 05/08/2                   | A PPM Upgrade                                                                                        |                                                              |                             | On Track                     |                  |                                |                            |           |                          |                      |                            |
| 2              | 05/01/2018         | 05/31/2 JA                | N 02, 2018                                                                                           |                                                              |                             | OCT 03, 2018                 |                  |                                |                            |           |                          |                      |                            |
| 2              | 05/11/2018         | 05/11/2                   |                                                                                                    |                                                              |                             |                              |                  |                                |                            |           |                          |                      |                            |
|                | 04/20/2018         | 04/20/2                   |                                                                                                    |                                                              |                             |                              |                  |                                |                            |           |                          |                      |                            |
| Physical Statu | s Reports          | Stat<br>We<br>and<br>It w | tus Update<br>are now moving full speed<br>I Surveys. The plan is to dep<br>rill be tight but doable | ahead with the remaining mo<br>loy both by 09/28 to meet our | dules, APfM<br>FY deadline. | OVERALL:<br>On Track         | SCHEE<br>Drastic | DULE:<br>: Action Required     | COST:<br>Drastic Action Re | quired    | EFFORT:<br>Drastic Activ | on Required          | RISK:<br>Action Require    |
|                |                    |                           |                                                                                                    |                                                              | SCI<br>Mir                  | HEDULE - PM:<br>nor Variance | C                | C <b>OST - PM:</b><br>Dn Track | EFFORT - P<br>On Track     | M:        | SCOPE<br>On Tra          | E - <b>PM:</b><br>ck | <b>RISK - PM:</b><br>Green |
|                |                    | Key<br>1. C<br>2. D       | r Accomplishments<br>Completed 2nd review of AP!<br>Deployed Quality module to l                     | M Prototypes<br>PROD                                         | Effort Metric               | ts<br>Total Hou              | ırs              | 1170                           | Cost Metrics               | Total Pro | oject Budget             | \$291002.43          |                            |
|                |                    |                           |                                                                                                    |                                                              | SPEN                        | Total Hou                    | irs Spent        | 1170                           | SPENT                      | Total Sp  | ent to Date              | \$322184.15          |                            |
|                |                    | Upd<br>1. C<br>2. C       | coming Work<br>Complete development, testi<br>Complete development, testi                            | ng and deployment of QA Modu<br>ng and deployment of APfM Mo | ule<br>odule                | Effort Ba                    | ance             | 0                              |                            | Remaini   | ng Balance               | \$-31181.72          |                            |
|                |                    | 3. 0<br>4. U<br>5. F      | Ipdate training materials<br>inalize Implementation plan                                             |                                                              |                             |                              |                  |                                |                            |           |                          |                      |                            |

19

#### Project Team Summary

| A PPM Upgrade 🕜 EDIT LINKS |                          |                  |              |                        |            |     |              |
|----------------------------|--------------------------|------------------|--------------|------------------------|------------|-----|--------------|
| Dashboard                  | Project Team             |                  |              |                        |            |     |              |
|                            | Name                     | Role             | Participant? | Collaboration Manager? | Allocation | ETC | Actual Hours |
|                            | Balusu, Vijay            | Project Manager  | Yes          | No                     | 64         | 0   | 0            |
| istomor Satisfaction       | Consulting, Rego         | Vendor           | No           | No                     | 0          | 0   | 8            |
| ssons Learned              | Basnet, Nabina           | Business Analyst | Yes          | No                     | 80         | 0   | 45.5         |
| sks. Issues and Changes    | Tamadonigamchi, Torkaman | Business Analyst | Yes          | No                     | 0          | 0   | 281.5        |
| itus Reports               | Kwame, Nana              | Project Manager  | Yes          | Yes                    | 395.2      | 0   | 323.5        |
| cent +                     | Kandukuri, Pradeep Kumar | QA Analyst       | Yes          | No                     | 650.4      | 0   | 511.5        |
| DIT LINKS                  | Wenger, Kenneth          | Project Manager  | Yes          | No                     | 0          |     |              |
|                            | Shah, Krupa              | Project Manager  | Yes          | No                     | 0          |     |              |

## Questions?

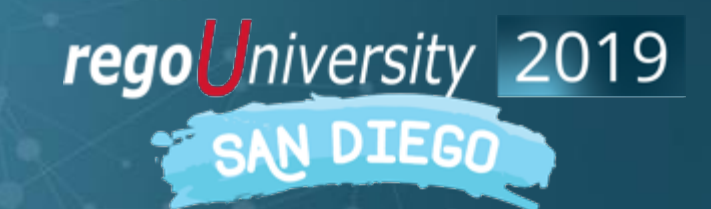

## Thank You For Attending regoUniversity

#### Instructions for PMI credits

- Access your account at pmi.org
- Click on **Certifications** ٠
- Click on Maintain My Certification
- Click on Visit CCR's button under the Report PDU's ٠
- Click on **Report PDU's** ٠
- Click on Course or Training ٠
- Class Name = regoUniversity
- Course Number = Session Number
- Date Started = **Today's Date** ٠
- Date Completed = **Today's Date** ٠
- Hours Completed = 1 PDU per hour of class time ٠
- Training classes = **Technical**
- Click on I agree and Submit

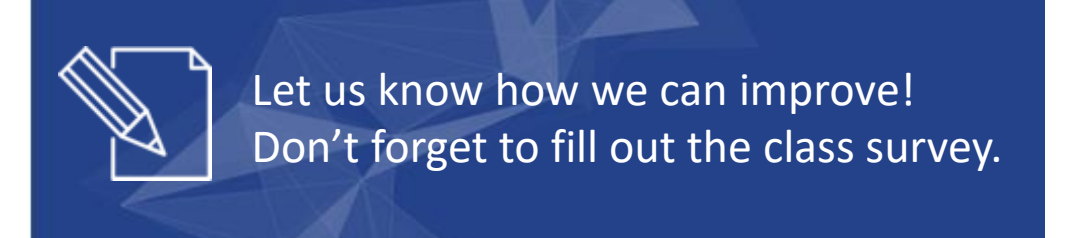

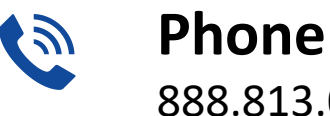

888.813.0444

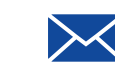

Email info@regouniversity.com

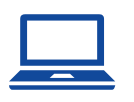

Website www.regouniversity.com

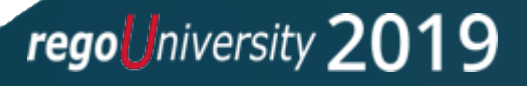

22